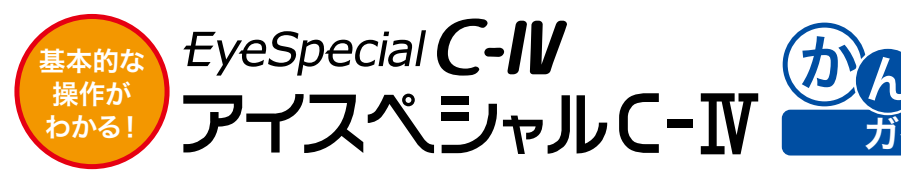

### 影を行う 1~5の手順に従い撮影を行なってください。

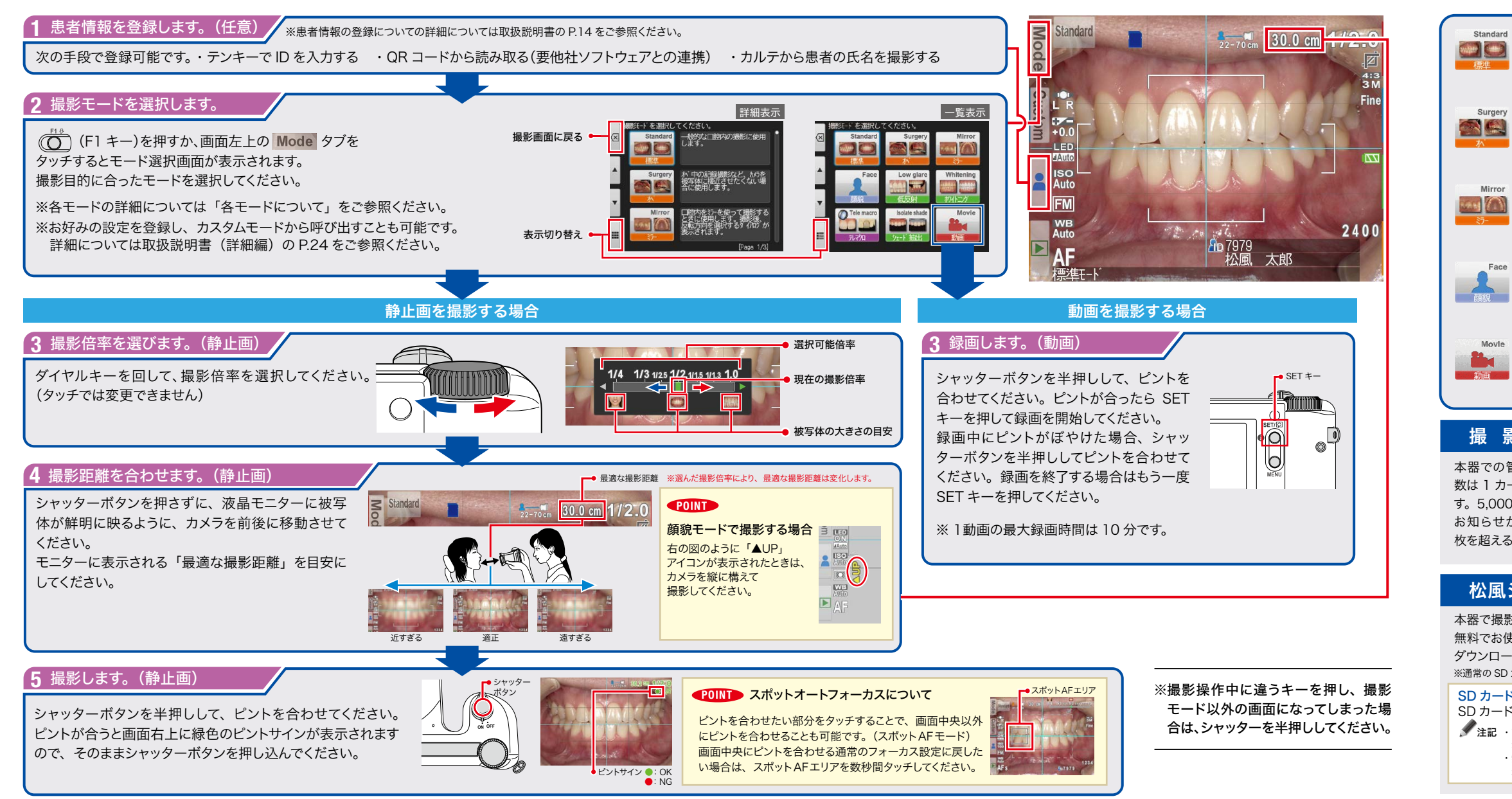

詳細については取扱説明書またはホームページをご参照ください。 www.shofu.co.jp/eyespecialc4/

![](_page_0_Picture_5.jpeg)

## 各モードについて

![](_page_0_Picture_7.jpeg)

標準モード 一般的な口腔内、口元などの 撮影に使用します。

![](_page_0_Picture_9.jpeg)

Whitening

![](_page_0_Picture_10.jpeg)

低反射モード 前歯部の詳細撮影、模型、技 工物を撮影するときに使用しま

![](_page_0_Picture_12.jpeg)

オペモード オペ時のように、口腔内を離れ た場所から撮影するときに使用 します。

![](_page_0_Picture_14.jpeg)

ミラーモード ミラーを使用して口腔内を撮影 するときに使用します。 撮影後、画像の反転を行うこ とも可能です。

![](_page_0_Picture_16.jpeg)

顔貌モード 口元、顔貌、胸像、全身を撮 影するときに使用します。

![](_page_0_Picture_18.jpeg)

![](_page_0_Picture_19.jpeg)

### ホワイトニングモード ホワイトニング治療前後の歯冠 色の比較撮影に使用します。

テレマクロモード

前歯部や技工物、模型を拡大 して撮影するときに使用します。 ※このモードで撮影する際は、あらかじ め付属のクローズアップレンズをカメラ に取り付けてください。

![](_page_0_Picture_24.jpeg)

![](_page_0_Picture_25.jpeg)

シェード抽出モード シェードテイク用画像を撮影す るときに使用します。

![](_page_0_Picture_27.jpeg)

動画モード 動画を撮影するときに使用しま

# 撮影可能枚数について

本器での管理可能な画像ファイル 数は 1 カードあたり約 9,999 枚で す。5.000 枚を超えると起動時に お知らせが表示されます。9,999 枚を超えると撮影できなくなります。

▲ ファイル数が多くなっています 画像を消去してください。

5,000 枚を超えたときのお知らせ

▲ ファイル数が上限に達しました これ以上保存できません。

9,999 枚に達したときのお知らせ

# 松風シュアファイルをご活用ください

本器で撮影した画像を PC に取り込む際に自動でフォルダ分けできるソフトウェアです。

無料でお使いいただけますので是非ご活用ください。

ダウンロードや詳しい説明はコチラ www.shofu.co.jp/surefile/

※通常の SD カードを使用して松風シュアファイルに画像を転送させる場合は、あらかじめ SD カードを本器でフォーマットしてください。

## SD カードのフォーマット方法

SD カードを本器に挿入する⇒ 💭 (MENU キー)⇒ 🕨 (F4 キー)⇒タブ 5⇒「SD カードのフォーマット」を選択 ✓ 注記 ・フォーマットを行うとプロテクトをかけた画像を含め、全ての画像データが消去されます。SD カード内に消したくないデータがある

場合は事前にバックアップを取ってください。

無線 LAN 内蔵 SD カードは本器でフォーマットしないでください。不具合が生じるおそれがあります。 無線 LAN 経由でデータを転 送する場合は本器でフォーマットを行う必要はありません。

# 撮影した画像を再生する

![](_page_1_Figure_1.jpeg)

![](_page_1_Picture_2.jpeg)

3. プロテクト 誤った消去や編集を防ぐことができます。

![](_page_1_Picture_4.jpeg)

![](_page_1_Picture_5.jpeg)

![](_page_1_Figure_6.jpeg)

※動画の操作はカメラ本体のボタン、ダイヤルでも可能です。 詳細については取扱説明書 P.35 をご参照ください。

早送り

# 電池・SDカードの取り付け方

![](_page_1_Picture_11.jpeg)

2 ここを押さえながら スライドさせてください

SDカードの取り付け方

使用可能なSDカード

![](_page_1_Picture_16.jpeg)

※ SD ロゴ、SDHC ロゴ、および SDXC ロゴは、 SD-3C, LLC の商標です。

![](_page_1_Picture_18.jpeg)

![](_page_1_Picture_19.jpeg)

ラベル面がレンズ側になるように挿入

# 撮影した画像を HDMI で出力する

1.HDMIケーブルでカメラとモニターを接続します。 2.カメラを再生モードにし、MENUキーを押し「HDMI」を選択します。 3.モニターに再生モードの画面が表示されます。画像の選択や動画再生は カメラ本体で操作してください。

※ HDMI 出力中はカメラ本体の液晶モニターへの出力はできません。 また、タッチパネルは使用できません。

※ HDMI 出力中はインデックス表示やペイント、画像の回転など一部の機能は制 限されます。

## 4.HDMI出力を終了したい場合、カメラ本体のMENUキーを押し「LCD」 を選択します。映像出力がカメラ本体の液晶モニターに切り替わったら HDMIケーブルを取り外してください。

※ HDMI ケーブルは市販品をお使いください。 推奨品については取扱説明書 P.31 をご参照ください。

※ HDMI、HDMI ロゴ、および High-Definition Multimedia Interface は HDMI Licensing Administrator, Inc. の商標または登録商標です。

![](_page_1_Picture_28.jpeg)

![](_page_1_Picture_29.jpeg)

![](_page_1_Picture_30.jpeg)

![](_page_1_Picture_31.jpeg)

![](_page_1_Picture_32.jpeg)

www.shofu.co.jp

本社●〒605-0983京都市東山区福稲上高松町11・TEL(075)561-1112代)